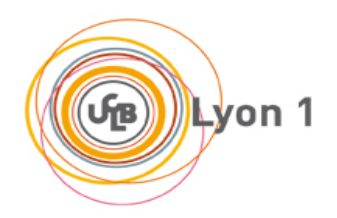

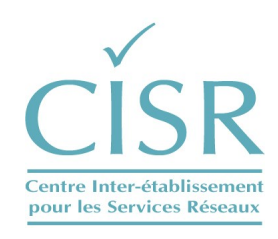

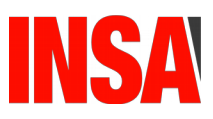

#### GUIDE DE CONFIGURATION AUTOMATIQUE DU RESEAU EDUROAM VIA L'OUTIL CAT

Contact:

**wifi@univ-lyon1.fr** Tel : 04.72.44.79.99

CISR

Université Claude Bernard Lyon1 Bâtiment Doyen Jean Braconnier 21 Avenue Claude Bernard 69622 Villeurbanne Cedex

### Table des matières

| 1 Procédure à suivre pour télécharger l'outil Cat Eduroam sur votre poste de travail | 3  |
|--------------------------------------------------------------------------------------|----|
| 2 Pour les postes Linux                                                              | 5  |
| 3 Pour les smartphones et tablettes Android                                          | 13 |
| 4 Pour les postes Windows                                                            | 20 |
| 5 Pour les Mac sous OS X                                                             |    |
| 6 Pour les smartphones Iphone ou les tablettes Ipad                                  | 35 |

page 2 / 42

## 1 Procédure à suivre pour télécharger l'outil Cat Eduroam sur votre poste de travail

Se connecter à l'URL suivante afin de mettre en place les outils nécessaires pour **sécuriser** votre connexion **WIFI Eduroam UCBL.** 

| https://cat.eduroam.org/                                                                                                    | Image: State Configuration Assistant Coll - Modella Fielder         Image: State Configuration Assistant Coll - Modella Fielder         Image: State Configuration Assistant Coll - Modella Fielder         Image: State Configuration Assistant Coll - Modella Fielder         Image: State Configuration Assistant Coll - Modella Fielder         Image: State Configuration Assistant Coll - Modella Fielder         Image: State Configuration Assistant Coll - Modella Fielder         Image: State Configuration Assistant Coll - Modella Fielder         Image: State Configuration Assistant Coll - Modella Fielder         Image: State Configuration Assistant Coll - Modella Fielder         Image: State Configuration Assistant Coll - Modella Fielder         Image: State Configuration Assistant Coll - Modella Fielder         Image: State Configuration Assistant Coll - Modella Fielder         Image: State Configuration Assistant Coll - Modella Fielder         Image: State Configuration Assistant Configuration Assistant Configuration |
|----------------------------------------------------------------------------------------------------|----------------------------------------------------------------------------------------------------|
| Ensuite, cliquer sur le bouton                                                                                                    | Cliquer ici pour télécharger votre installateur eduroam®                                                                                                    |
| Dans la Fenêtre<br>« <b>Etablissement</b> », rentrer dans<br>le menu le nom de notre<br>établissement : « <b>Université</b><br><b>Claude Bernard Lyon1</b> » | Éablissement   Selectionnez votre établissement     Université Claude Bernard Lyon1     Image: Trance 391 km     Unviserité Claude Bernard Lyon1     Unviserité Claude Bernard Lyon1     Unviserité Claude Bernard Lyon1     Image: Trance 391 km     Unviserité Claude Bernard Lyon1     Unviserité Claude Bernard Lyon1     Image: Trance 391 km     Image: Trance 391 km                                                                                                    |

| puis cliquer sur l'icône de notre<br><b>établissement</b> pour télécharger<br>le script d'installation<br>compatible avec votre poste de<br>travail. |                                 |                           |
|----------------------------------------------------------------------------------------------------|---------------------------------|---------------------------|
|                                                                                                    | Université Claude Bernard Lyon1 | Université Claude Bernard |

# 2 Pour les postes Linux

| « <b>Cat Eduroam</b> » vous<br>redirige vers une page<br>compatible avec votre poste de<br>travail type Linux pour<br>télécharger le script<br>d'installation. Nous avons pris<br>comme poste Linux, un Ubuntu<br>18.04 LTS.                | Image: Section Configuration Assistant Tool - Mozilla Firefox         Image: eduroam Configuration X         Image: eduroam Configuration X         Image: eduroam Configuration X         Image: eduroam Configuration X         Image: eduroam Configuration X         Image: eduroam Configuration X         Image: eduroam Configuration X         Image: eduroam Configuration X         Image: eduroam Configuration X         Image: eduroam Configuration Assistent Tool Configuration Assistent Tool Configuration                                                        |
|----------------------------------------------------------------------------------------------------|----------------------------------------------------------------------------------------------------|
|                                                                                                    | The second second |
| Si vous cliquez sur le bouton<br>information :<br>vous obtenez de Eduroam<br>France les recommandations<br>d'installation pour Linux                                                                                                    | Linux Linutallateur est un script Python. Il essaiera de configurer eduroami® à travers NetworkManager et, si ce n'est pas approprié à votre système ou que votre version de NetworkManager est trop vieille, un fichier de configuration de wpa_supplicant sera créé à la place. L'installateur va créer un sous dossier 'cat_installer' dans votre dossier utilisateur puis y copier votre certificat serveur.Pour vous connecter au réseau vous aurez besoin d'un compte auprès de votre établissement. Vous devez consulter les pages de support pour apprendre comment oblenir ce compte. Il est très probable que votre compte soit déja activé. Lors de l'installation, il vous sera demandé de renseigner vos informations de connexion. Ces informations seront sauvegardée afin de vous reconnecter automatiquement dès que le réseau sera à votre portée.                                                                                                    |
| Cliquer sur le bouton Linux :<br>Teléchargez votre installateur eduroam®<br>Linux<br>Cela déclenche le<br>téléchargement du script sur<br>votre poste de travail. Par<br>défaut, ce script se trouvera en<br>racine de votre compte dans le | Téléchargez votre installateur eduroam®<br>Linux       I         Une fois le téléchargement terminé, penser à le rendre exécutable avec<br>la commande chmod u+x .       I                                                                                                    |

Si vous cliquez sur le lien suivant;

#### Université Claude Bernard Lyon1

| Choisissez un autre installateur à télécharger | Si vous rencontrez des problèmes, vous pouvez obtenir de l'aide directement auprès de votre établissement à :<br>courriel : wifi@univ-lyon1.fr                                                                                                    |                           |  |  |
|------------------------------------------------|----------------------------------------------------------------------------------------------------|---------------------------|--|--|
|                                                | tel : 0472447999                                                                                                    |                           |  |  |
|                                                | Cette entrée a été mise à jour le : 2020-10-27 12:59:28                                                                                                    |                           |  |  |
| vous accédez à l'ensemble des                  |                                                                                                    |                           |  |  |
| versions multi-plateformes                     | Choisissez un autre installateur à télécharger                                                                                                    |                           |  |  |
| compatibles avec l'outil CAT                   |                                                                                                    |                           |  |  |
| compandies avec routin CAI,                    | MS Windows 8, 8, 1 1                                                                                                    |                           |  |  |
| ainsi qu'une aide sur la                       | MS Windows / I                                                                                                    |                           |  |  |
| configuration EAP, protocole                   | MS Windows Vista I                                                                                                    |                           |  |  |
| utilisé pour valider votre                     | Apple macOS Catalina I                                                                                                    |                           |  |  |
|                                                | Apple macOS Mojave I                                                                                                    |                           |  |  |
| connexion will Eduroam.                        | Apple macOS High Sierra I                                                                                                    |                           |  |  |
|                                                | Apple macOS Sierra i                                                                                                    |                           |  |  |
|                                                | Apple OS X El Capitan i                                                                                                    |                           |  |  |
|                                                | Apple OS X Yosemite i                                                                                                    |                           |  |  |
|                                                | Apple OS X Mavericks i                                                                                                    |                           |  |  |
|                                                | Apple OS X Mountain Lion İ                                                                                                    |                           |  |  |
|                                                | Apple OS X Lion i                                                                                                    |                           |  |  |
|                                                | Apple iOS mobile devices i                                                                                                    |                           |  |  |
|                                                | Apple iOS mobile devices (iOS 7-11) <i>i</i>                                                                                                    |                           |  |  |
|                                                | Apple iOS mobile devices (iOS 5 and 6) <i>i</i>                                                                                                    |                           |  |  |
|                                                | Linux i                                                                                                    |                           |  |  |
|                                                | Chrome QS i                                                                                                    |                           |  |  |
|                                                |                                                                                                    |                           |  |  |
|                                                |                                                                                                    |                           |  |  |
|                                                | Android 10.0 Q                                                                                                    |                           |  |  |
|                                                |                                                                                                    |                           |  |  |
|                                                | Android 3.0 Ofeo 1                                                                                                    |                           |  |  |
|                                                | Android 6.0 March mallow                                                                                                    |                           |  |  |
|                                                | Android 6.0 Maistinatiow                                                                                                    |                           |  |  |
|                                                | Android 3.0 Exclupop                                                                                                    |                           |  |  |
|                                                | Android 4.2                                                                                                    |                           |  |  |
|                                                |                                                                                                    |                           |  |  |
|                                                | <eap> EAP config i</eap>                                                                                                    |                           |  |  |
|                                                |                                                                                                    |                           |  |  |
|                                                |                                                                                                    |                           |  |  |
| Une fois le téléchargement                     | (()))                                                                                                    |                           |  |  |
| valide, vous arrivez sur la page               | eduroam Page de démarrage A propos Langue Alde Gérer Condition                                                                                                    | ns d'utilisation          |  |  |
| suivante :                                     |                                                                                                    | sissez une autre          |  |  |
|                                                | Universite Glaude Demard Lyonn                                                                                                    |                           |  |  |
| Si le telechargement n'a pas eu                | Si vous rencontrez des problèmes, vous pouvez obtenir de l'aide directement auprès de votre établissement à :                                                                                                    |                           |  |  |
| lieu, cliquer sur le lien surligné             | courne : <u>witingunw-iyon1.1r</u> owwerke<br>tel : 0472447999                                                                                                    | e Claude Bernard Og Gon 1 |  |  |
| en jaune pour forcer son                       | Cette entrée a été mise à jour le : 2020-10-27 12:59:28                                                                                                    |                           |  |  |
| tálágh argamant                                | Bienvenue dans la communauté d'utilisateurs eduroam® !                                                                                                    |                           |  |  |
| terechargement.                                | Votre téléchargement va débuter rapidement. En cas de difficultés avec le téléchargement automatique veuillez utiliser ce lien direct.                                                                                                    |                           |  |  |
|                                                | Cher utilisateur de Université Claude Bernard Lyon1,                                                                                                    |                           |  |  |
|                                                | nous aimerions vous souhaiter la bienvenue parmi les millions d'utilisateurs de eduroam® l À partir de maintenant vous êtes en mesure d'utiliser les ressources                                                                                                    |                           |  |  |
|                                                | u acces a miernei de miniers d'universites, de centres de recnerche et d'autres organismes tout autour du globe. Tout cela gratuitement !<br>Maintenant que vous avez téléchargé et installé une configuration cliente, tout ce qui reste à faire est de trouver un point d'accès entimann® à renvimité                                                                |                           |  |  |
|                                                | d'entrer vos identifiants d'utilisateur (nom d'utilisateur et mot de passe ou certificat personnel) et être connecté !                                                                                                    |                           |  |  |
|                                                | Cuel que soit le problème que vous pourriez éventuellement rencontrer, ou pour tout autre renseignement, veuillez contacter le centre de support de Université<br>Claude Bernard Lyon1. Ils diagnostiqueront le problème ou vous apporteront toute autre aide qui pourrait être nécessaire. Vous pouvez les joindre en utilisant<br>l'un des moyens décrits ci dessus. |                           |  |  |
|                                                | Revenir aux téléchargements                                                                                                    |                           |  |  |
|                                                |                                                                                                    |                           |  |  |

Procédure d'installation de Cat Eduroam UCBL

| Un fenêtre vous demande où<br>vous souhaitez sauvegarder le<br>script d'installation nommé<br>« Eduroam-linux-UCBL-<br>Eduroam.sh ».<br>Par défaut, il l'enregistrera dans<br>le répertoire<br>~/Téléchargements).         | Ouverture de eduroam-linux-UCBL-Eduroam.py         Vous avez choisi d'ouvrir :         eduroam-linux-UCBL-Eduroam.py         qui est un fichier de type : Fichier SH (45,3 Ko)         à partir de : https://cat.eduroam.org         Que doit faire Firefox avec ce fichier ?         Ouvrir avec       Parcourir         Enregistrer le fichier         Toujours effectuer cette action pour ce type de fichier.         Annuler       OK |
|----------------------------------------------------------------------------------------------------|----------------------------------------------------------------------------------------------------|
| Rendre exécutable le script<br>d'installation :                                                                                                    | cisr :~\$ cd Téléchargements<br>cisr:~/Téléchargements\$ chmod u+x eduroam-linux-UCBL-Eduroam.py                                                                                                    |
| Puis lancer le script<br>d'installation <b>(ne pas le faire</b><br><b>en mode root ou sudo)</b>                                                                                                    | cisr:~/Telechargements\$ ./eduroam-linux-UCBL-Eduroam.py                                                                                                    |
| Une fenêtre type Information<br>vous indique que cet installeur a<br>été préparé pour « l'Université<br>Claude Bernard Lyon1 »,<br>cliquez simplement sur le<br>bouton « <b>Valider</b> » pour<br>continuer l'installation | Information         Cet installateur a été préparé pour Université Claude Bernard Lyon 1         Plus d'informations et commentaires :         EMAIL: wifi@univ-lyon1.fr         WWW: votre page de support local eduroam®         Cet installateur a été conçu en partenariat avec RENATER dans le cadre du projet pour le réseau européen de la recherche GÉANT (www.geant.net)         Valider                                          |

| Une fenêtre indique que cette<br>installation n'est valable que<br>pour les personnels ou étudiants<br>de UCBL.<br>Cliquer sur le bouton <b>OUI</b> pour<br>continuer l'installation                                                                                                    | <ul> <li>eduroam CAT</li> <li>Cet installateur ne fonctionnera correctement que si vous êtes membre de Université Claude Bernard Lyon1 et du groupe d'utilisateur : Eduroam. Continuer?</li> <li>Non Oui</li> </ul>                                                                                                    |
|----------------------------------------------------------------------------------------------------|----------------------------------------------------------------------------------------------------|
| Si le répertoire d'installation<br>existe <b>\$HOME/.cat_installer</b><br>répondre yes à la demande<br>d'écrasement des anciens<br>fichiers de ce répertoire                                                                                                    | Image: Continuer Provided and CAT         Image: Continuer Provided and CAT         Image: Continuer Provided and CAT         Image: Continuer Provided and CAT         Image: Continuer Provided and CAT         Image: Continuer Provided and CAT         Image: Continuer Provided and CAT         Image: Continuer Provided and CAT         Image: Continuer Provided and CAT         Image: Continuer Provided and CAT         Image: Continuer Provided and CAT         Image: Content Provided and CAT         Image: Content Provided and CAT         Image: Conten |
| On vous demande de saisir<br>votre identifiant UCBL. Le nom<br>du domaine @univ-lyon1.fr est<br>déjà pré-inscrit. Pour le<br>« <b>personnel</b> » il est de type<br><b>prenom.nom@univ-lyon1.fr,</b><br>pour les « <b>étudiants</b> » au<br>format : <b>pxxxxxx@univ-</b><br><b>lyon1.fr</b> (où " <b>xxxxxx</b> " est le<br><b>numéro d'étudiant</b> ). | Ajoutez une nouvelle zone de sai<br>entrez votre identifiant d'utilisateur<br>prenom.nom@univ-lyon1.fr<br>Annuler Valider                                                                                                    |
| Saisissez le mot de passe<br>associé à votre identifiant<br>UCBL.                                                                                                    | <ul> <li>Ajoutez une nouvelle zone de sai</li> <li>entrez votre mot de passe</li> <li>Annuler</li> <li>Valider</li> </ul>                                                                                                    |
| Confirmez-le puis cliquez<br>« Valider » pour continuer                                                                                                    | Ajoutez une nouvelle zone de sai entrez à nouveau votre mot de passe   •••••••     Annuler     Valider                                                                                                    |

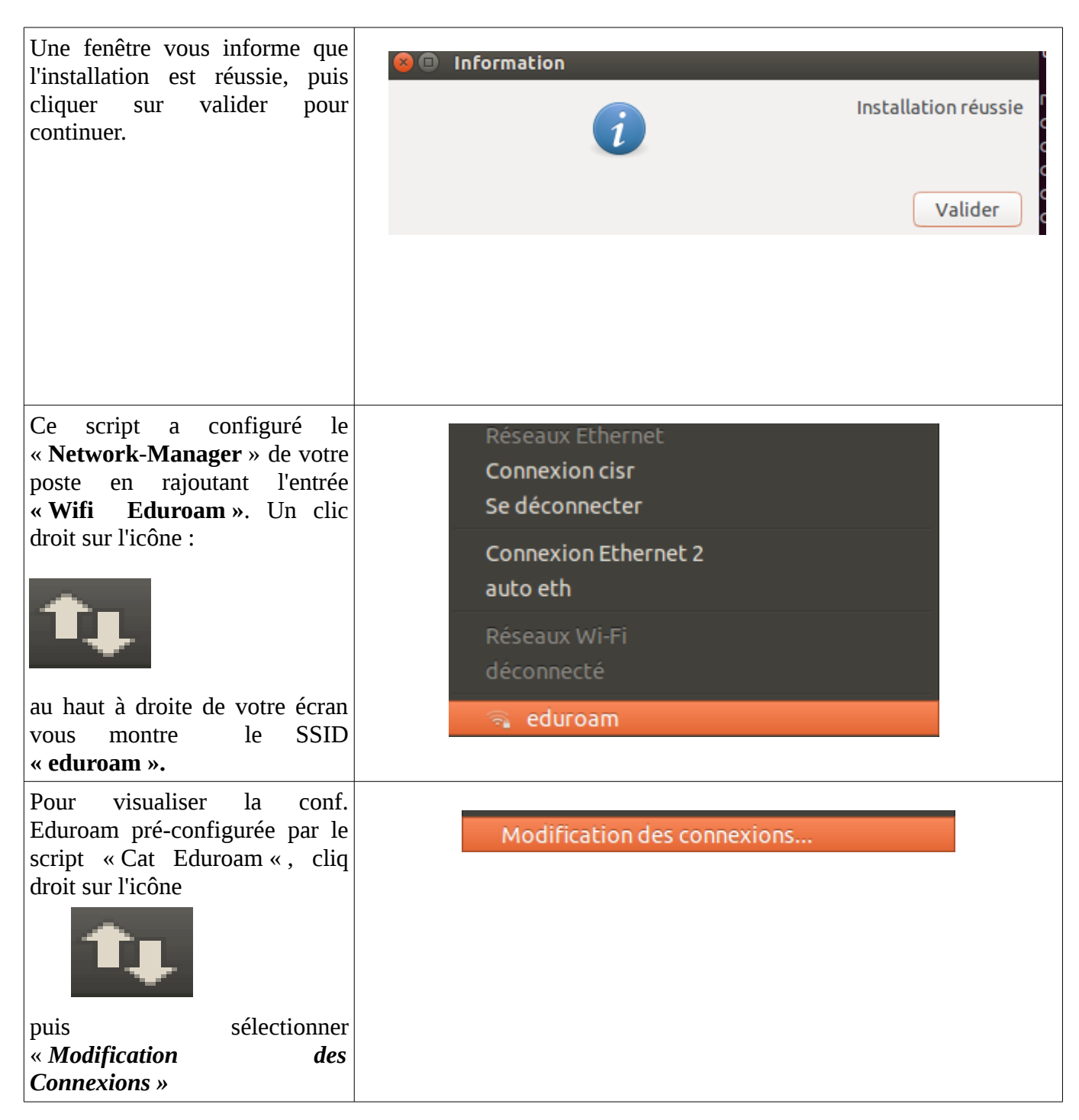

| Nom<br>Connexion Wi-Fi 4<br>Connexion Wi-Fi 1<br>Connexion Wi-Fi 2                                                                                                    | réseau<br>Dernière utilisation A<br>il y a 25 jours                                                                                                    | Ajouter                                                                                                    |
|----------------------------------------------------------------------------------------------------|----------------------------------------------------------------------------------------------------|----------------------------------------------------------------------------------------------------|
| Nom<br>Connexion Wi-Fi 4<br>Connexion Wi-Fi 1<br>Connexion Wi-Fi 2                                                                                                    | Dernière utilisation *<br>il y a 25 jours                                                                                                    | Ajouter                                                                                                    |
| Connexion Wi-Fi 4<br>Connexion Wi-Fi 1<br>Connexion Wi-Fi 2                                                                                                    | il y a 25 jours                                                                                                    |                                                                                                    |
| Connexion Wi-Fi 1<br>Connexion Wi-Fi 2                                                                                                    |                                                                                                    | La lici                                                                                                    |
| Connexion Wi-Fi 2                                                                                                    | il y a 25 jours                                                                                                    | Modirier                                                                                                    |
|                                                                                                    | il y a 25 jours                                                                                                    | Supprimer                                                                                                    |
| cisrezo2-s2                                                                                                    | il y a 2 mois                                                                                                    |                                                                                                    |
| akformation                                                                                                    | il v a 2 mois                                                                                                    |                                                                                                    |
| dlink                                                                                                    | iamais                                                                                                    |                                                                                                    |
| eduroam                                                                                                    | jamais                                                                                                    |                                                                                                    |
|                                                                                                    |                                                                                                    |                                                                                                    |
| VPN INSA                                                                                                    | il y a 15 jours                                                                                                    |                                                                                                    |
|                                                                                                    |                                                                                                    |                                                                                                    |
|                                                                                                    |                                                                                                    | Fermer                                                                                                    |
| -                                                                                                    |                                                                                                    |                                                                                                    |
|                                                                                                    |                                                                                                    |                                                                                                    |
|                                                                                                    |                                                                                                    |                                                                                                    |
|                                                                                                    | uroani                                                                                                    |                                                                                                    |
| Nom de la connexion : edur                                                                                                    | oam                                                                                                    |                                                                                                    |
| Général Wi-Fi Sécurité W                                                                                                    | i-Fi Paramètres IPv4 Paramè                                                                                                    | tres IPv6                                                                                                    |
| General WIFT Securice W                                                                                                    |                                                                                                    | LIESTEVO                                                                                                    |
| Se connecter automatiq                                                                                                    | uement à ce réseau si disponible                                                                                                    |                                                                                                    |
| Tous les utilisateurs peu                                                                                                    |                                                                                                    |                                                                                                    |
|                                                                                                    | vent se connecter a ce reseau                                                                                                    |                                                                                                    |
| Se connecter automatio                                                                                                    | uement au VPN lorsque cette co                                                                                                    | nnexion est utilisée                                                                                                    |
|                                                                                                    |                                                                                                    |                                                                                                    |
| VPN UCBL 1                                                                                                    |                                                                                                    | ~                                                                                                    |
|                                                                                                    |                                                                                                    |                                                                                                    |
| Zone du pare-feu : Par déf                                                                                                    | aut                                                                                                    | $\nabla$                                                                                                    |
|                                                                                                    |                                                                                                    |                                                                                                    |
| Modification de edu<br>Nom de la connexion : eduro<br>Général Wi-Fi Sécurité Wi<br>SSID :<br>Mode :<br>BSSID :<br>Adresse MAC du périphériqu<br>Adresse MAC clonée :<br>MTU : | Paramètres IPv4 Paramètres IPv4 Paramètres IPv | res IPv6                                                                                                    |
|                                                                                                    | eduroam         ✓ VPN         VPN INSA         ✓ VPN INSA         ✓ Cénéral         Wi-Fi         Sécurité W         ✓ Se connecter automatiq         Tous les utilisateurs peu         Se connecter automatiq         VPN UCBL 1         Zone du pare-feu :         Par déf         Nom de la connexion :         eduroation         eduroation         Ø Se connecter automatiq         VPN UCBL 1         Zone du pare-feu :         Par déf         Modification de eduro         Général         Wi-Fi         Sécurité Wi-Fi         SSID :         Mode :         BSSID :         Adresse MAC du périphérique         Adresse MAC clonée :         MTU :                                                                                                    | Guine jamais         VPN         VPN INSA         il ya 15 jours             Nom de la connexion :         eduroam         Général       Wi-Fi         Se connecter automatiquement à ce réseau si disponible         Tous les utilisateurs peuvent se connecter à ce réseau         Se connecter automatiquement au VPN lorsque cette co         VPN UCBL 1         Zone du pare-feu :         Par défaut    Nom de la connexion :         eduroam         Général       Wi-Fi         Par défaut    Nom de la connexion :         eduroam         Général       Wi-Fi         SiD :       eduroam         Mode :       Infrastructure         BSSID :       automatique         Adresse MAC du périphérique :       automatique |

| L'onglet « Sécurité Wifi », vous       |                               |                                                       |             |
|----------------------------------------|-------------------------------|-------------------------------------------------------|-------------|
| donne le paramétrage de la             |                               |                                                       |             |
| configuration Wifi Eduroam             | Solution de eduroam           |                                                       |             |
| UCBL type EAP/PEAP en                  | Nom de la connexion : eduroam |                                                       |             |
| authentification mschapV2.             | General WI-FI Securite V      | VI-FI Parametres IPv4 Parametres                      | IPV6        |
| L'identité <b>anonyme</b> vous         | Sécurité :                    | WPA et WPA2 entreprise                                | •           |
| permet, lorsque vous serez dans        | Authentification :            | Protected EAP (PEAP)                                  | •           |
| une autre universite, <b>de</b>        | Identité anonyme :            | anonymous@univ-lyon1.fr                               |             |
| masquer votre identifiant              | Certificat du CA :            | 🕒 ca.pem                                              |             |
| prenom.nom@univ-iyon1.ir               | Version de PEAP :             | Automatique                                           |             |
| dans les lichlers logs du              | Authentification interne :    | MSCHAPv2                                              |             |
| l'Université d'accueil Soul            | Nom d'utilisateur :           | prenom.nom@univ-lyon1.fr                              |             |
| apparaîtra anonymous Quniy             | Mot de passe :                |                                                       |             |
| hop fr                                 |                               | <ul> <li>Demander ce mot de passe chaquina</li> </ul> | ue fois     |
| <u>Iyomi.m</u> .                       |                               | Afficher le mot de passe                              |             |
| Les différents certificate des         |                               |                                                       |             |
| autoritás qui ont contribué à          |                               | Annuler                                               | Enregistrer |
| signer le certificat radius sont       |                               |                                                       |             |
| présents dans le fichier               |                               |                                                       |             |
| <b>« ca pem » »</b> en racine de votre |                               |                                                       |             |
| compte ~/.cat installer                |                               |                                                       |             |
| Ne pas supprimer ce fichier.           |                               |                                                       |             |
| car il vous assure que votre           |                               |                                                       |             |
| Connexion Wifi Eduroam                 |                               |                                                       |             |
| UCBL est totalement                    |                               |                                                       |             |
| Sécurisée.                             |                               |                                                       |             |
| Dour activer vetre connexion           |                               |                                                       |             |
| Wifi Edurgam rion do plus              |                               |                                                       |             |
| simple : Clie droit cur l'icône        |                               |                                                       |             |
|                                        | 🦳 🗟 eduro                     | am                                                    |             |
|                                        |                               |                                                       |             |
|                                        |                               |                                                       |             |
|                                        |                               |                                                       |             |
|                                        |                               |                                                       |             |
| nuis sélectionner :                    |                               |                                                       |             |
|                                        |                               |                                                       |             |
|                                        |                               |                                                       |             |
| Une fois la connexion Wifi             |                               |                                                       |             |
| active, un POP-UP vous                 |                               |                                                       |             |
| l'indiquera : « <b>Connecté</b>        |                               |                                                       |             |
| Eduroam »                              |                               |                                                       |             |
|                                        |                               |                                                       |             |
|                                        |                               |                                                       |             |
|                                        |                               |                                                       |             |
| Lancor un parigatour Internet          | Dontron dans la norrigat      | our internet ner er lind .                            |             |
| Lancer un navigateur internet          | Rentrer dans le navigat       | eur miernei par ex Furl :                             |             |
| pour verifier si la connexion          |                               |                                                       |             |

11 / 42

| Wifi Eduroam est fonctionnelle<br>: | http://monip.org                                                                                                    |
|-------------------------------------|----------------------------------------------------------------------------------------------------|
|                                     | Cela vous donnera l'adresse IP Wifi Eduroam UCBL de votre<br>poste :                                                                                                    |
|                                     |                                                                                                    |
|                                     |                                                                                                    |
|                                     |                                                                                                    |
|                                     | eduroam Configurat ×       MonIP.org v1.0       ×       Image: Réseau sans fil de l'       ×       Image: Réseau sans fil de l'       ×       Image: R |
|                                     | ${ m IP}: 134.214.214.200_{{ m wifi-ext-0199.univ-lyon1.fr}}$                                                                                                    |
|                                     | Pas de proxy détecté - No Proxy detected                                                                                                    |
|                                     |                                                                                                    |

## **3** Pour les smartphones et tablettes Android

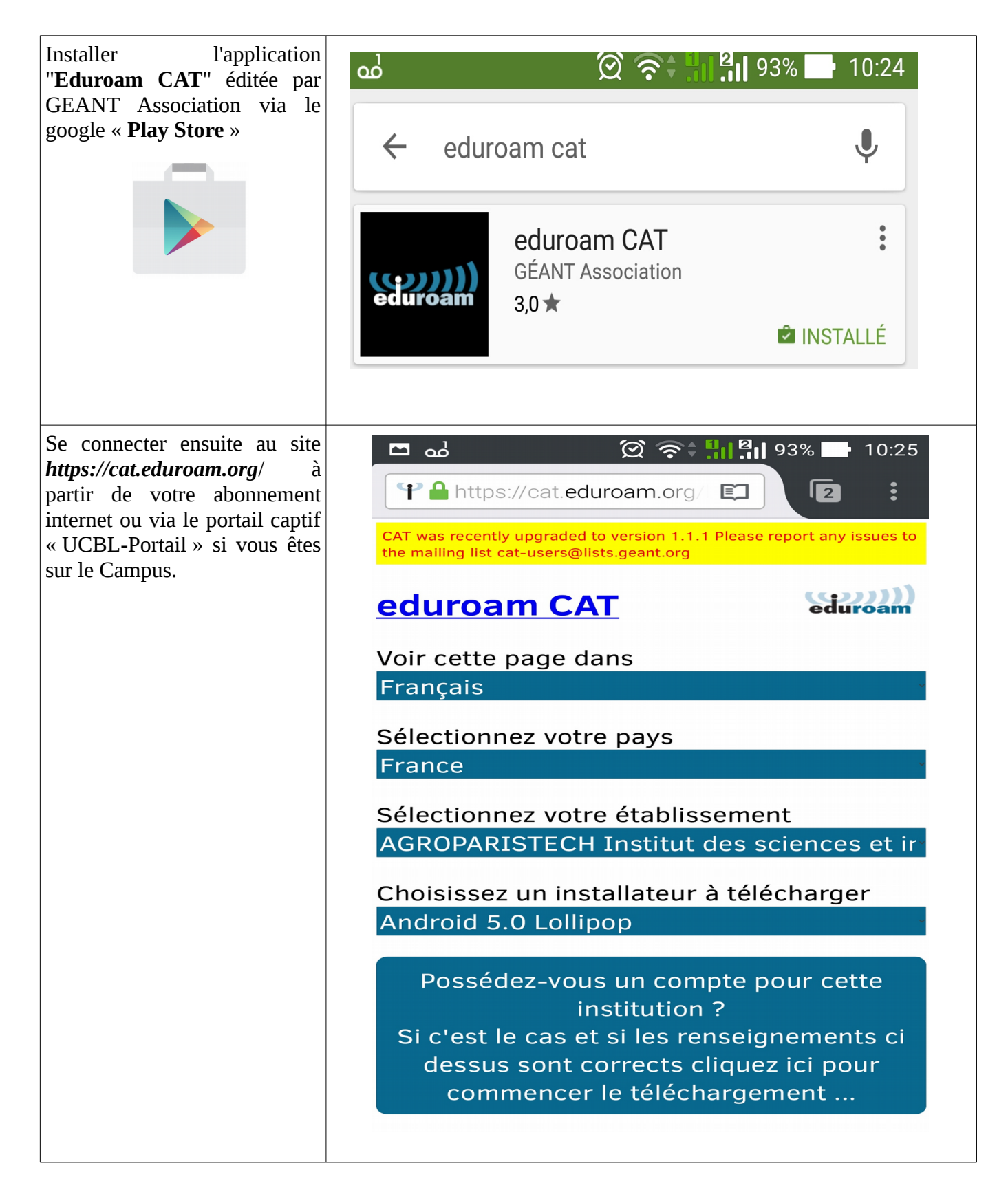

En rubrique « *Sélectionnez* votre établissement » : 🗭 🛜 👫 👫 🖓 92% 🛛 10:25 pointez "Université Claude Normandie Université Bernard Lyon1" qui se trouve vers le bas dans la liste. Rectorat de l'Académie d'Aix-Marseille (MS) Rectorat de la Guadeloupe e SUPELEC Metz Vo **Telecom Bretagne** Sé Universite de Poitiers Sé Universite la Rochelle JI Université Bordeaux Montaigne Cł 4 I Université Bordeaux Segalen Université Claude Bernard Lyon1 Université Clermont-Ferrand 2 -**Blaise Pascal** Université Le Havre مال: 1 م Vérifiez bien que la version Android sélectionnée par Choisissez un installateur à télécharger l'application correspond bien à Android 5.0 Lollipop votre version. Pour notre exemple, la version est de type Android 5.0 Lollipop.

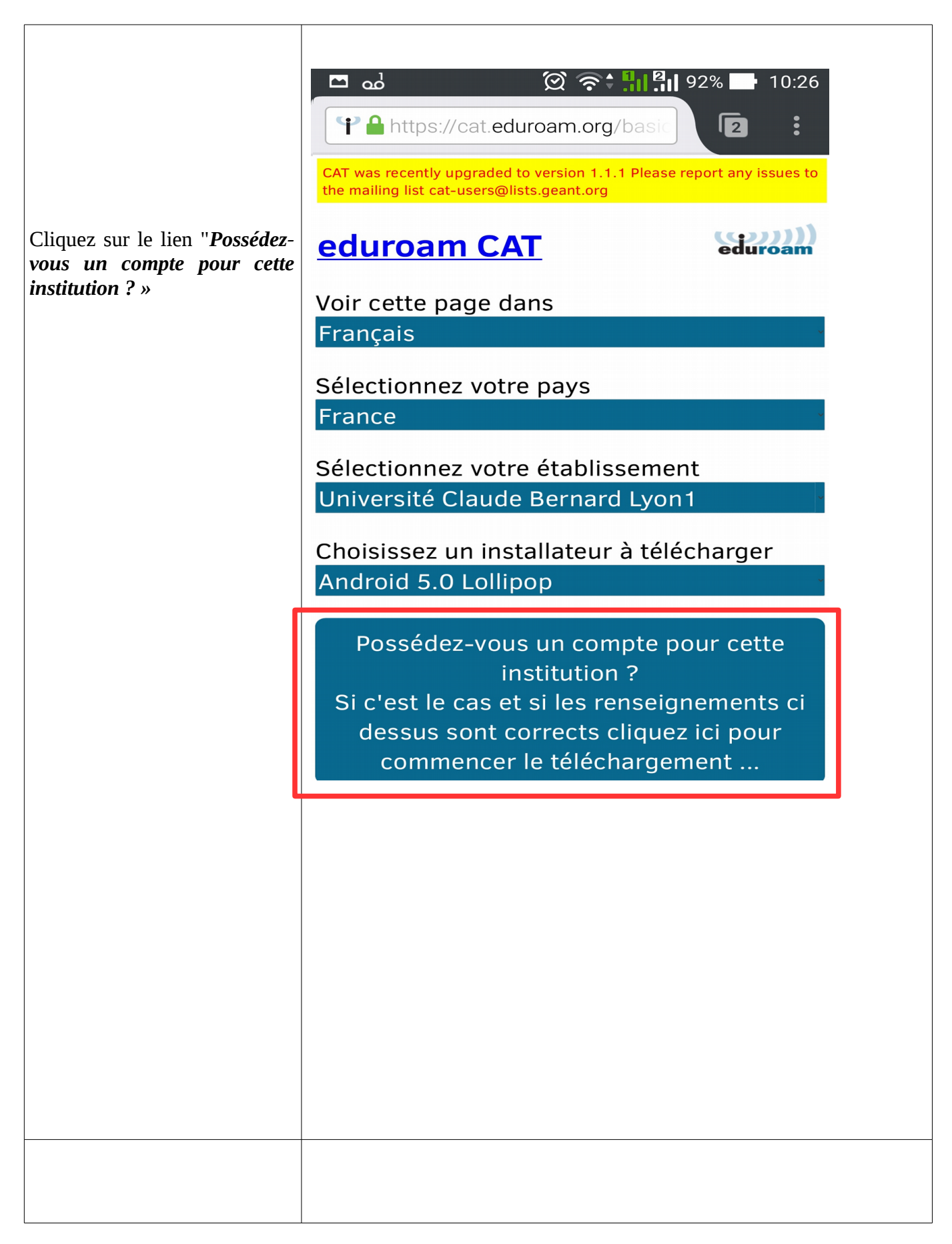

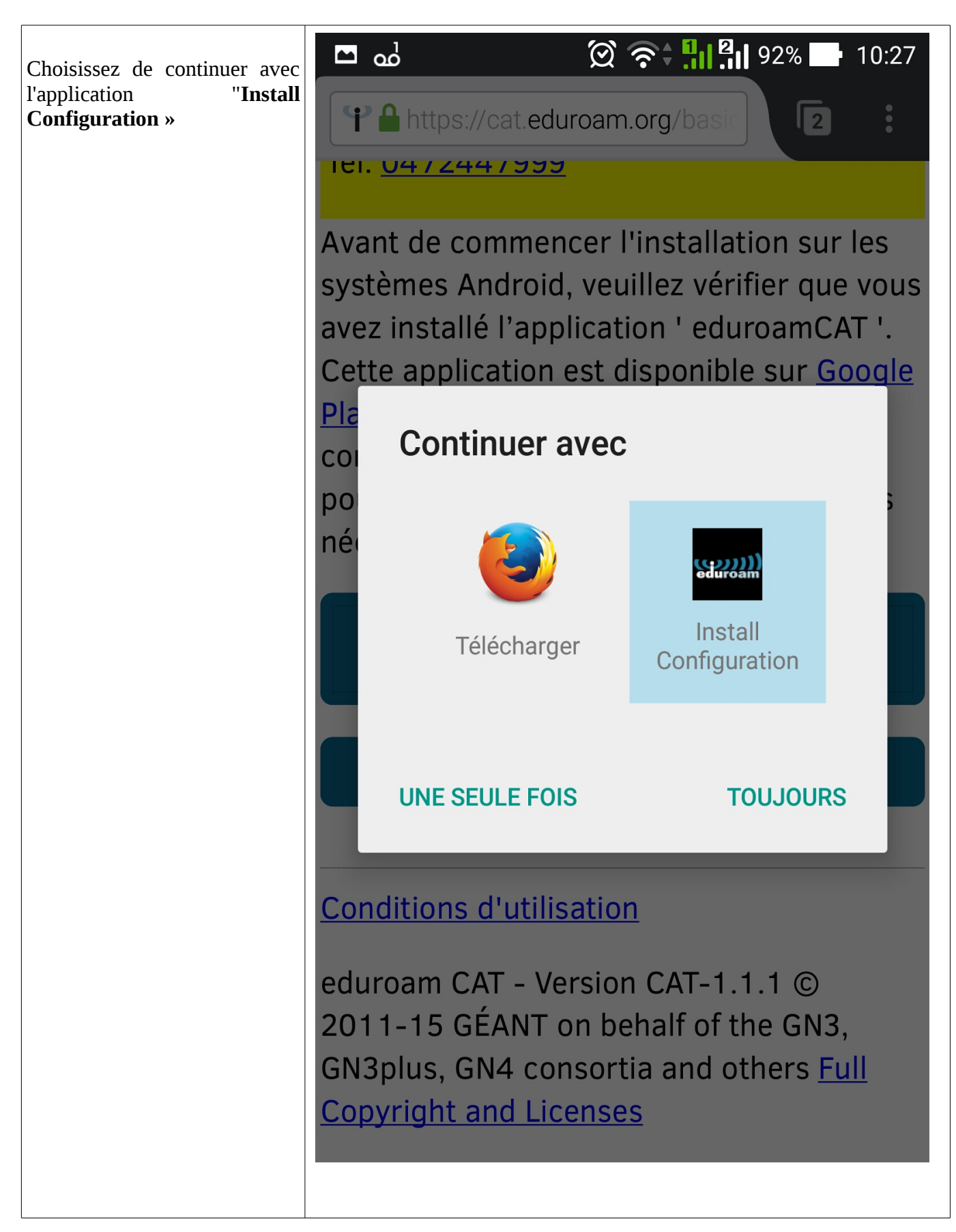

|                                                                                                    |                                                                                                    | ᅙ 🗘 🛄 🗐 92% 🔛 10:27   |
|----------------------------------------------------------------------------------------------------|----------------------------------------------------------------------------------------------------|-----------------------|
| Une fois l'application lancée,                                                                                      | د 👷 المعند 🕻 🕯                                                                                                    | ion File              |
| <ul> <li>vérifiez que le « Provider<br/>Name » est bien :</li> <li>"Université Claude Bernard<br/>Lyon1"</li> </ul> | Configuration File                                                                                                    | Summary               |
| <ul> <li>vérifié que le « Certificate</li> <li>CN » est «DigiCert » ou « GEANT Vereniging »</li> </ul>              | <b>Provider Name:Université C<br/>Eduroam<br/>Description:Eduroam</b>                                                                                                    | laude Bernard Lyon1 - |
| afin de vous assurer que votre                                                                                      | Authentication Metho                                                                                                    | od #1                 |
| connexion wifi <b>Eduroam</b> sera<br>sécurisée.<br>Si c'est le cas cliquez sur le<br>bouton « <b>Install</b> ».    | <ul> <li>EAP Method Type: 25/PEAP<br/>Inner EAP Method Type: 26/MSCHAPv2<br/>Authentication Server: anonymous@univ-lyon1.fr<br/>Authentication Server: radius.univ-lyon1.fr<br/>Certificate CN: CN=DigiCert Assured ID Root CA</li> <li>Support Information</li> <li>Email Address:wifi@univ-lyon1.fr<br/>Phone Number:0472447999<br/>Terms of Use:<br/>Web Address:</li> </ul> |                       |
|                                                                                                    | Discard                                                                                                    | Install               |
| Une confirmation vous sera                                                                                          | Install Profile                                                                                                    |                       |
| pour continuer :                                                                                                    | Are you sure you w the profile?                                                                                                    | ant to install        |
|                                                                                                    | No                                                                                                    | Yes                   |

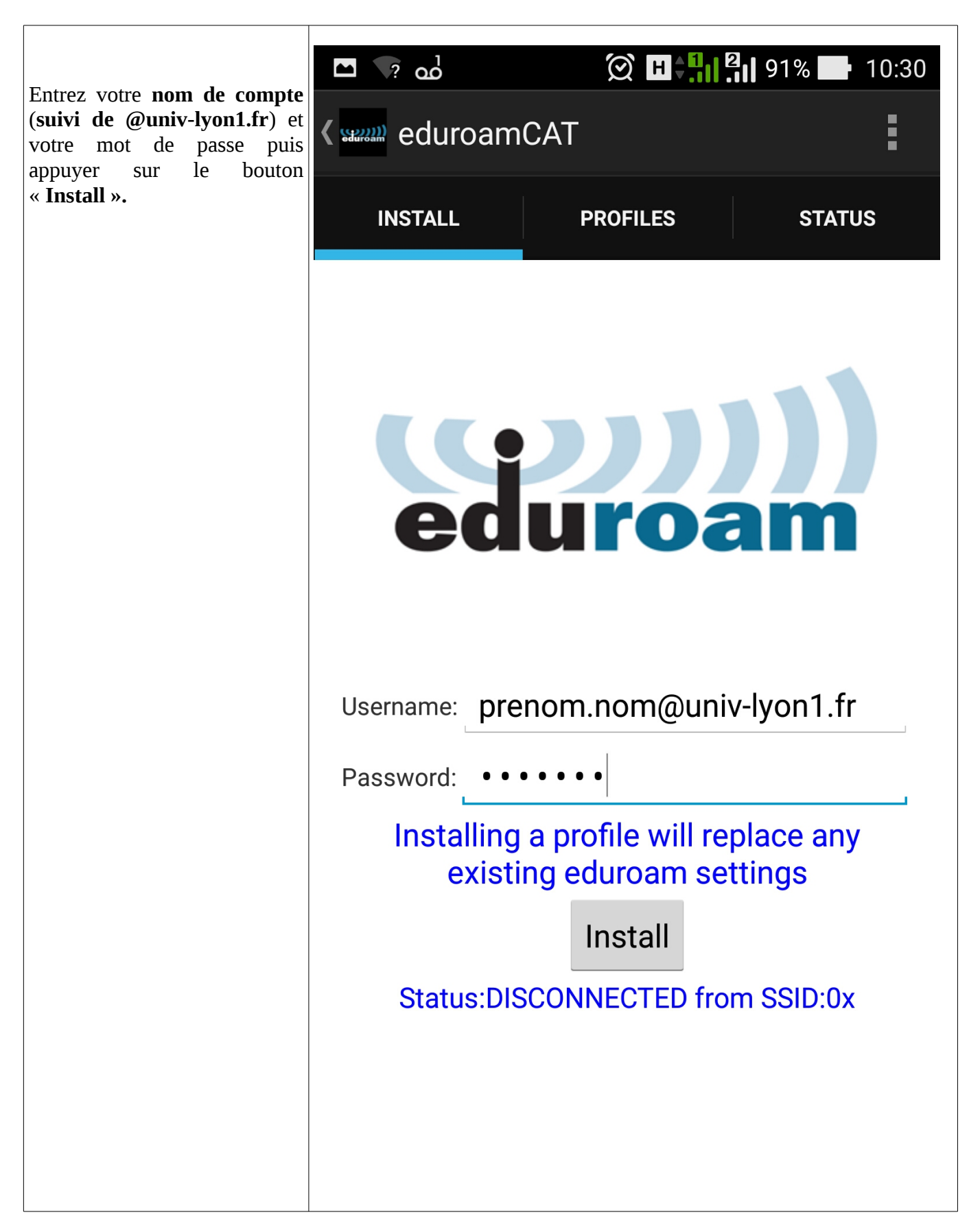

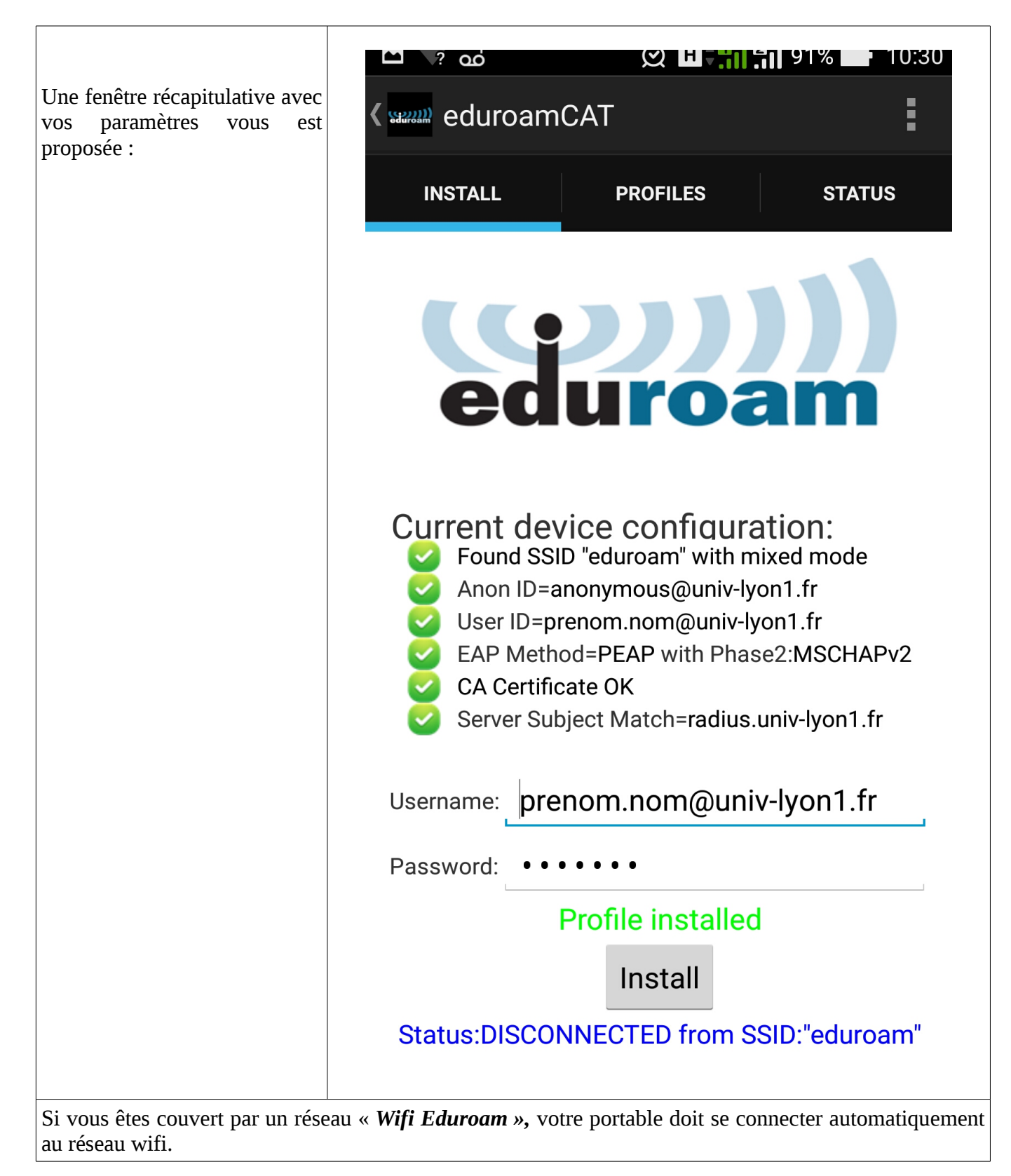

## 4 Pour les postes Windows

| En bas à droite, cliquer sur l'icône<br>Wifi.                                                                            | eduroam<br>Connecté, sécurisé<br>Propriétés<br>Déconnecter<br>VCBL-Portail<br>Ouvrir                                                                                                    |                                |
|----------------------------------------------------------------------------------------------------|----------------------------------------------------------------------------------------------------|--------------------------------|
| - Si vous avez deja un profil « Wifi<br>Eduroam » installé sur votre poste,<br>supprimez-le comme indiqué ci-<br>après : | Paramètres réseau & Internet         Modifier des paramètres, pour rendre une connesion limitée.         Image: State of the state of the stat |                                |
| Faire un clic droit sur « Eduroam »<br>puis cliquer sur « Oublier »<br>- Sinon allez en page 21.                         | eduroam<br>Connecté, sécurisé<br>Propriétés<br>Pro<br>Ou                                                                                                    | connecter<br>opriétés<br>blier |
|                                                                                                    |                                                                                                    |                                |

| Se connecter au site<br>https://cat.eduroam.org/ à partir de<br>votre abonnement internet (cf page<br>22) ou via le portail captif<br>« UCBL-Portail » si vous êtes sur<br>le Campus.<br>Cliquer à nouveau en bas à droite<br>sur l'icône Wifi pour vous<br>connecter à « UCBL Portail » | VCBL-Portail   Ouvrir     eduroam   sécurisé   couvrir   couvrir   couvrir   cuivebox-7a5a   sécurisé   sécurisé   sécurisé   sécurisé   visitors   sécurisé   visitors   sécurisé   visitors   sécurisé   visitors   Sécurisé   visitors   Sécurisé   Vorir   Paramètres réseau & Internet   Mode Avion   Point d'acces   visitors   Securisé   Viril   Viril   Viril   Viril   Viril   Viril   Viril   Viril   Viril   Viril   Viril   Viril   Vir                                                                                                    |
|----------------------------------------------------------------------------------------------------|----------------------------------------------------------------------------------------------------|
| Dans le navigateur qui s'ouvre<br>automatiquement, entrez vos<br>identifiants Lyon1 :                                                                                                    | Image: Strain Strain |

| Dans le navigateur, aller sur l'url :<br><u>https://cat.eduroam.org</u><br>Cliquer le bouton pour commencer<br>l'installation d'Eduroam | <complex-block></complex-block>                   |
|----------------------------------------------------------------------------------------------------|---------------------------------------------------|
| Sélectionner l'établissement<br>« Université Claude Bernard<br>Lyon1 »                                                                  | Établissement<br>Sélectionnez votre établissement |

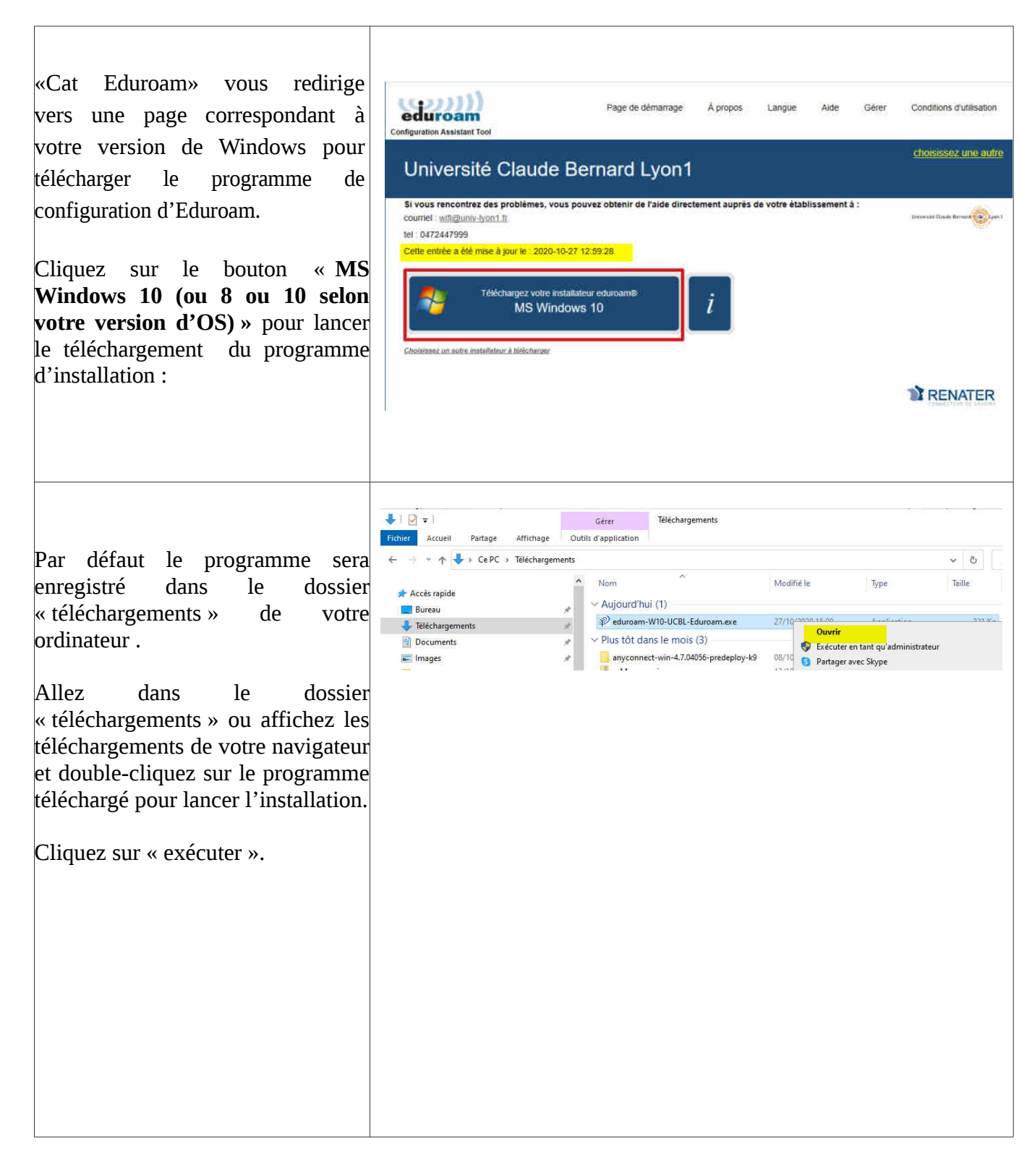

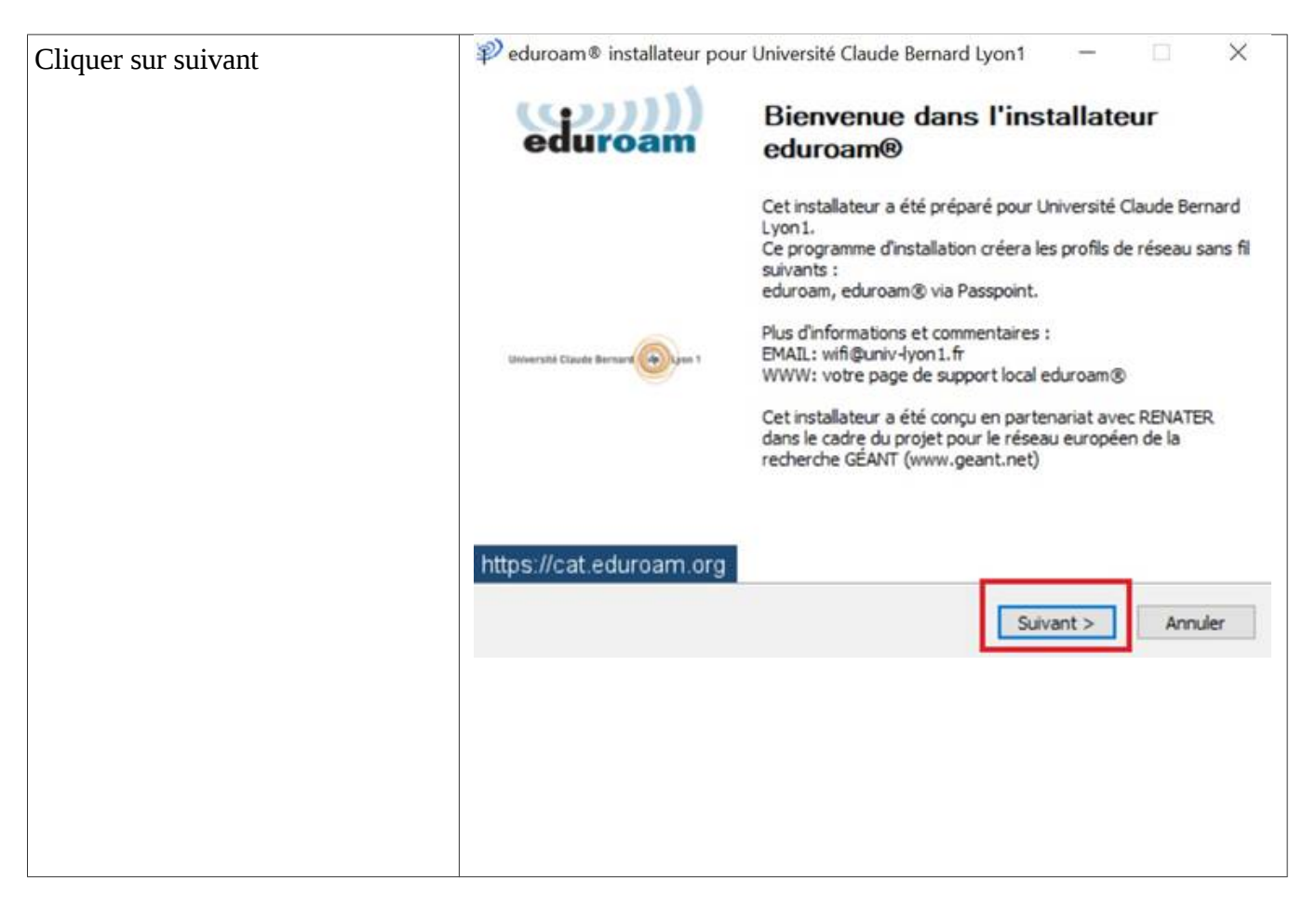

| Cliquer sur OK | 🜮 eduroam® installateur pour Université Claude Bernard Lyon1 — 🗌 🗙                                                                                                    |
|----------------|----------------------------------------------------------------------------------------------------|
|                | eduroam                                                                                                    |
|                | eduroam® installateur pour Université Claude Bernard Lyon1 × Cet installateur ne fonctionnera correctement que si vous êtes un membre de Université Claude Bernard Lyon1 et du groupe : Eduroam |
|                | OK Annuler                                                                                                    |
|                | Nullsoft Install System v3.04          Annuler           < Précédent                                                                                                    |
|                |                                                                                                    |
|                |                                                                                                    |

| Vous êtes alors invités à entrer vos<br>identifiants et mot de passe<br>« UCBL Lyon1 ». Par défaut le<br>domaine @univ-lyon1.fr est pré-<br>inscrit dans le champ « Nom d'<br>utilisateur »                                                                 | eduroam® installateur pour Université Claude Bernard Lyon1 Identifiants de l'utilisateur    | - · · ×<br>(()))<br>eduroam |
|----------------------------------------------------------------------------------------------------|---------------------------------------------------------------------------------------------|-----------------------------|
| Pour les personnels UCBL <b>l'</b><br>identifiant est de la forme<br>« <b>prenom.nom@univ-lyon1.fr</b><br>Pour les étudiants UCBL<br>l'identifiant est au format<br>« <b>pxxxxxx@univ-lyon1.fr</b> » ( <i>où</i><br>"xxxxxxx" est le numéro<br>d'étudiant). | Nom d'utilisateur : prenom.nom@univ-<br>Mot de passe : •••••••<br>Répétez le mot de ••••••• |                             |
| Puis cliquer sur « Installer »                                                                                                    | Nullsoft Install System v3.04                                                               | taller Annuler              |

| <ul> <li>Peduroam® installateur pour Université Claude Bernard Lyon1 – Installation terminée</li> <li>Les profils réseaux ont été installés.</li> <li>Votre système est prêt.</li> </ul> | ×                                                                                                    |
|----------------------------------------------------------------------------------------------------|----------------------------------------------------------------------------------------------------|
| Université Claude Bernard Gren 1                                                                                                    |                                                                                                    |
| https://cat.eduroam.org                                                                                                    |                                                                                                    |
|                                                                                                    |                                                                                                    |
|                                                                                                    |                                                                                                    |
|                                                                                                    |                                                                                                    |
|                                                                                                    | Installation terminée   Les profis réseaux ont été installés.   Voire système est prêt.   Nttps://cat.eduroam.org |

| Si vous êtes sur le Campus,     |                                                             |
|---------------------------------|-------------------------------------------------------------|
| déconnectez-vous du réseau Wifi | 👽 UCBL-Portail                                              |
| « UCBL-Portail »                | Connecté, ouvert                                            |
|                                 |                                                             |
|                                 | Propriétés                                                  |
|                                 | Déconnector                                                 |
|                                 | Deconnecter                                                 |
|                                 |                                                             |
|                                 | General Sécurisé                                            |
|                                 | becanse                                                     |
|                                 | 🗣 eduspot                                                   |
|                                 | Ouvrir                                                      |
|                                 |                                                             |
|                                 | AndroidAP2433                                               |
|                                 | Sécurisé                                                    |
|                                 |                                                             |
|                                 | Audi_MMI_7918                                               |
|                                 | Securise                                                    |
|                                 |                                                             |
|                                 | la ring                                                     |
|                                 | Paramètres réseau & Internet                                |
|                                 | Modifier des paramètres, pour rendre une connexion limitée. |
|                                 |                                                             |
|                                 | Point d'accès                                               |
|                                 | Wi-Fi Mode Avion sans fil mobile                            |
|                                 | 💏 🛆 🖏 du 🧉 🦽 11:53                                          |
|                                 | 02/09/2020 <b>~</b>                                         |
|                                 |                                                             |
|                                 |                                                             |
|                                 |                                                             |
|                                 |                                                             |
|                                 |                                                             |
|                                 |                                                             |
|                                 |                                                             |
|                                 |                                                             |

42

| Puis connectez-vous à Eduroam<br>en choisissant l'option « <b>Se</b><br><b>connecter automatiquement</b> »<br>BRAVO !!!<br>Vous êtes maintenant connectés | eduroam<br>Connexion<br>Se connecter automatiquement<br>Se connecter                          |
|----------------------------------------------------------------------------------------------------|-----------------------------------------------------------------------------------------------|
| au Reseau Eduroam .<br>Bon voyage ! 😊                                                                                                    | UCBL-Portail<br>Ouvrir                                                                        |
|                                                                                                    | eduspot<br>Ouvrir                                                                             |
|                                                                                                    | Canal AndroidAP2433<br>Sécurisé                                                               |
|                                                                                                    | Audi_MMI_7918<br>Sécurisé                                                                     |
|                                                                                                    | ring Paramètres réseau & Internet Modifier des paramètres, pour rendre une connexion limitée. |
|                                                                                                    | Mode Avion     (φ)       Wi-Fi     Mode Avion                                                 |
|                                                                                                    | 🔆 ^ 🕶 🕸 🕼 d 🖓 11:54 📮                                                                         |
|                                                                                                    |                                                                                               |
|                                                                                                    |                                                                                               |
|                                                                                                    |                                                                                               |

## 5 Pour les Mac sous OS X

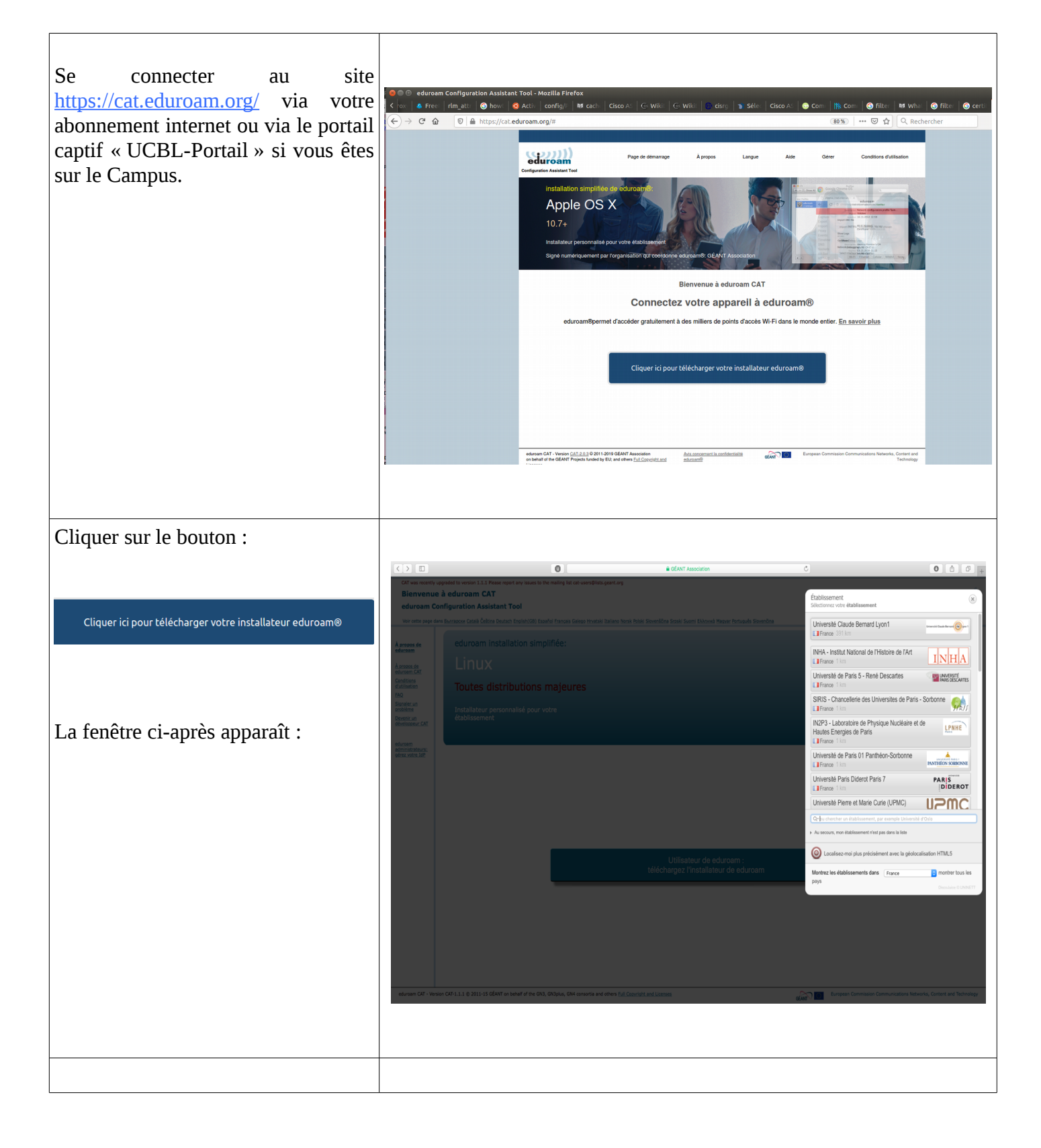

| Choisir « <b>Université Claude</b><br><b>Bernard Lyon1</b> » dans la liste des<br>établissements.                                                                                                    | Établissement         Sélectionnez votre établissement         Université Claude Bernard Lyon1         Image: Trance 391 km         Unviserité Claude Bernard Lyon1         Au secours, mon établissement n'est pas dans la liste         Image: Trance Stablissement n'est pas dans la liste         Image: Trance Stablissement avec la géolocalisation HTML5         Montrez les établissements dans         France OUNNETT |
|----------------------------------------------------------------------------------------------------|----------------------------------------------------------------------------------------------------|
| Votre navigateur Internet détecte<br>automatiquement le type<br>d'ordinateur que vous possédez.<br>Cliquer sur le bouton « <b>Téléchargez</b><br><b>votre installateur eduroam</b> » pour<br>lancer le téléchargement. | Page de démarrage       À propos       Langue       Aide       Gérer       Conditions d'utilisation                                                                                                    |
|                                                                                                    |                                                                                                    |

|                                                                          | Page de démarrage À propos Langue Aide Gérer Conditions d'utilisation                                                                                                    |
|--------------------------------------------------------------------------|----------------------------------------------------------------------------------------------------|
| Après avoir obtenu cette page, le téléchargement s'effectue et une       | Université Claude Bernard Lyon1                                                                                                    |
| nouvelle fenêtre apparaît :                                              | Si vous rencontrez des problèmes, vous pouvez obtenir de l'aide directement auprès de votre établissement à :<br>courriel : will@unki/yon1.fr<br>tel : 0472447999<br>Cette entrés a été mise à jour le : 2020-10-27 12:59:28                                                                                                    |
| Si le téléchargement n'a pas eu lieu,                                    | Bienvenue dans la communauté d'utilisateurs eduroam® !<br>Voire téléchargement va débuter rapidement. En cas de difficultés avec le téléchargement automatique veuillez utiliser ce <mark>iten direct.</mark><br>Cher utilisateur de Université Claucie Remard I von t                                                                                                    |
| cliquer sur le lien surligné en jaune<br>pour forcer son téléchargement. | Cine unisation de directaire de directaire la bienvence parmi les millions d'utilisateurs de eduroam® I À partir de maintenant vous êtes en mesure d'utiliser les ressources<br>d'accès à Internet de milliers d'universités, de centres de recherche et d'autres organismes tout autour du globe. Tout cela gratuitement !<br>Maintenant que vous avez téléchargé et installé une configuration cliente, lout ce qui reste à faire est de trouver un point d'accès eduroam® à proximité,<br>d'entrer vos identifiants d'utilisateur (nom d'utilisateur et mot de passe ou certificat personnel) et être connecté !<br>Quel que soit la problème que vous pourriez éventuellement rencontrer, ou pour tout autre renseignement, veuillez contacter le centre de support de Université<br>Claude Bernard Lyon1. Ils diagnostiqueront le problème ou vous apporteront toute autre aide qui pourrait être nécessaire. Vous pouvez les joindre en utilisant<br>l'un des moyens décrits ci dessus.<br>Revenir aux téléchargements |
|                                                                          | The Renater                                                                                                    |
| Une fois téléchargé, cliquer sur                                         |                                                                                                    |
| l'exécutable pour l'installer                                            | System AirWave Serveulator - ASE rubrique-JAid=26862274 PowerEdge R7tomer Portal Téléchargements Effacer duroam Configuration Assistant Tool eduroam-OS_X-UCroam.mobileconfig                                                                                                    |
|                                                                          | 23 Ko                                                                                                    |
|                                                                          | Profils Q. Rechercher<br>Installer « eduroam » ?<br>Co profil configurera votre Mac pour l'appareil suivant : 3 Certificats et Réseau. Wi-Fi.<br>Atticher le profil<br>Aucun profil installé                                                                                                    |
|                                                                          |                                                                                                    |

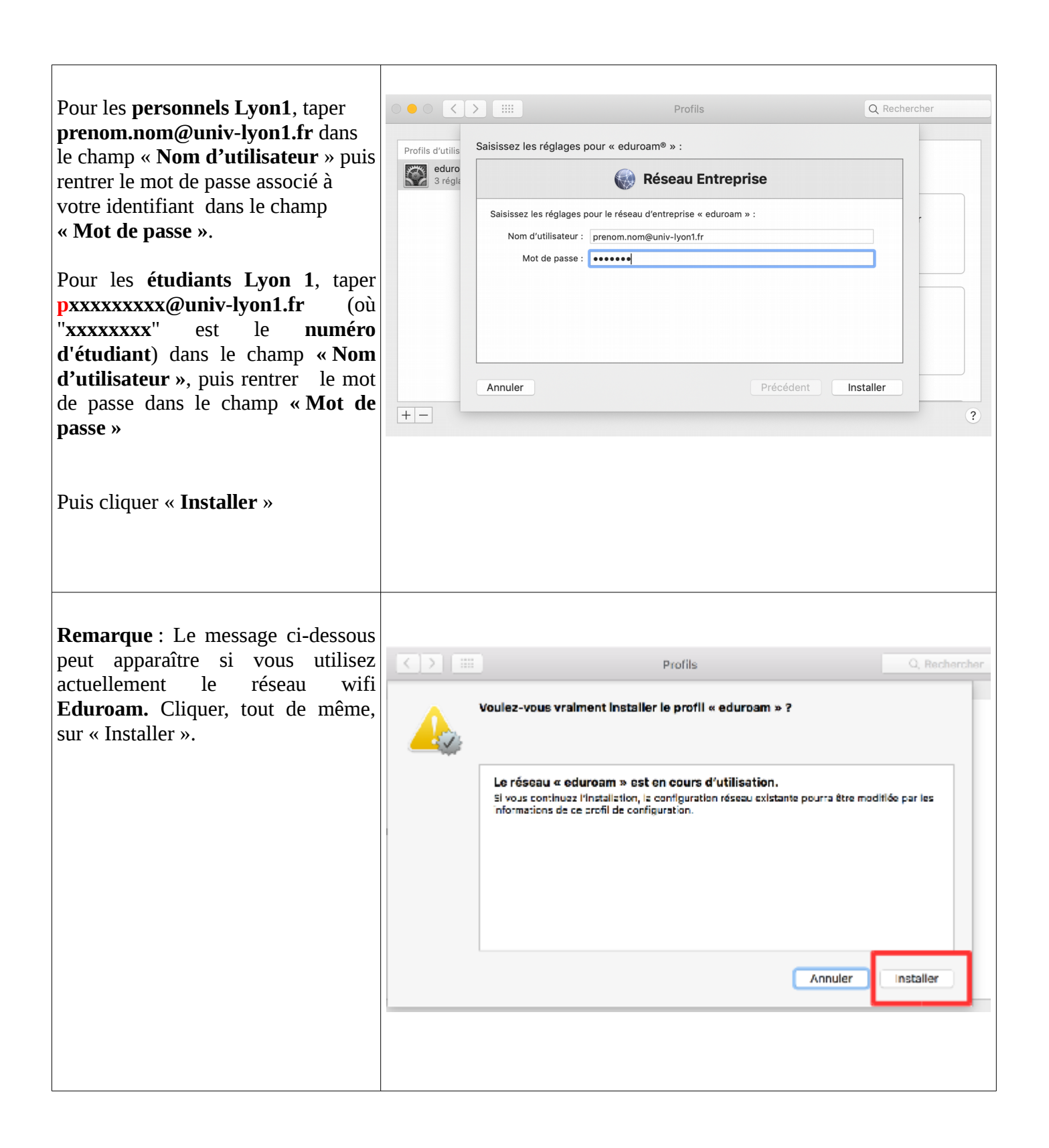

42

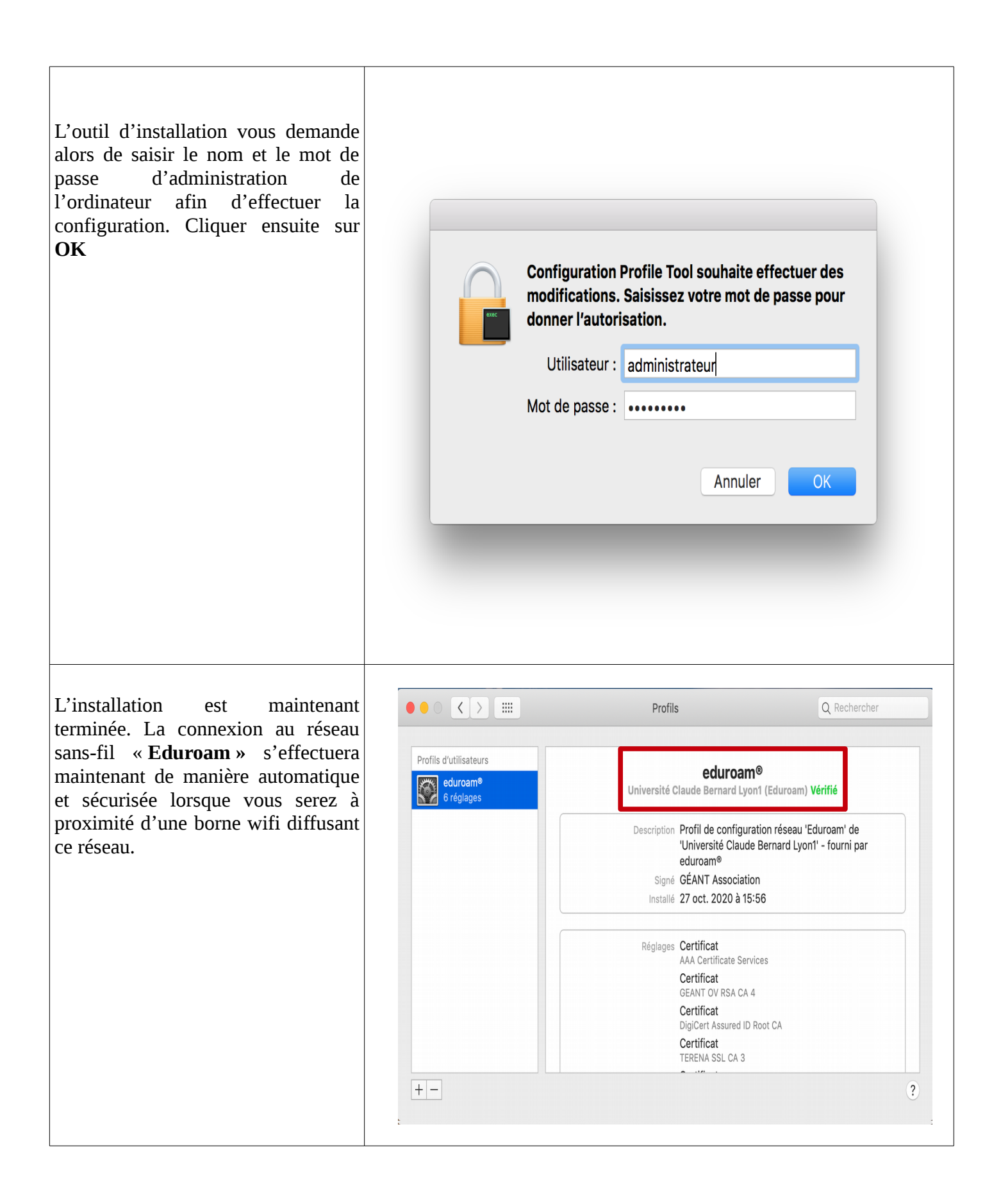

## 6 Pour les smartphones Iphone ou les tablettes Ipad

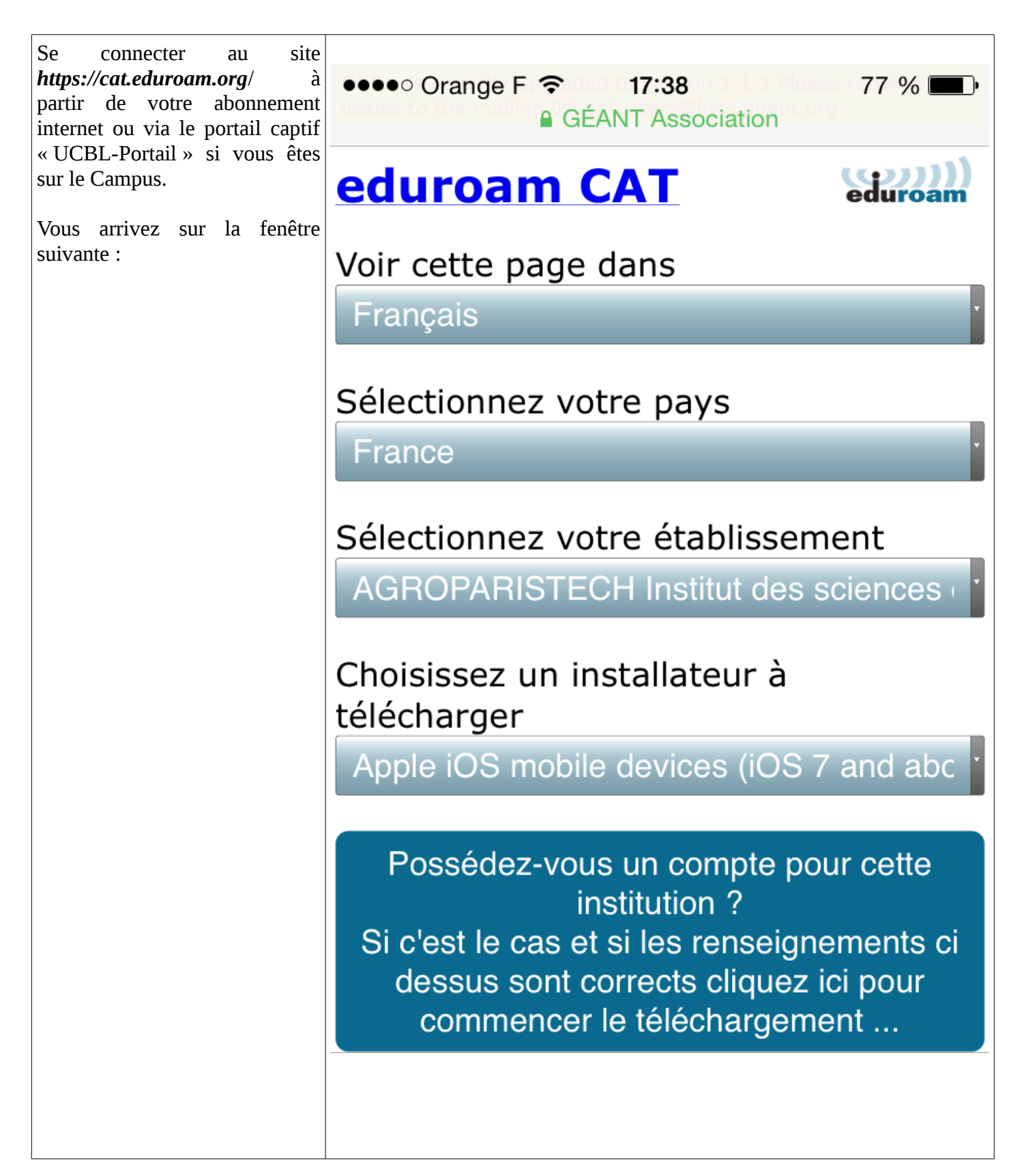

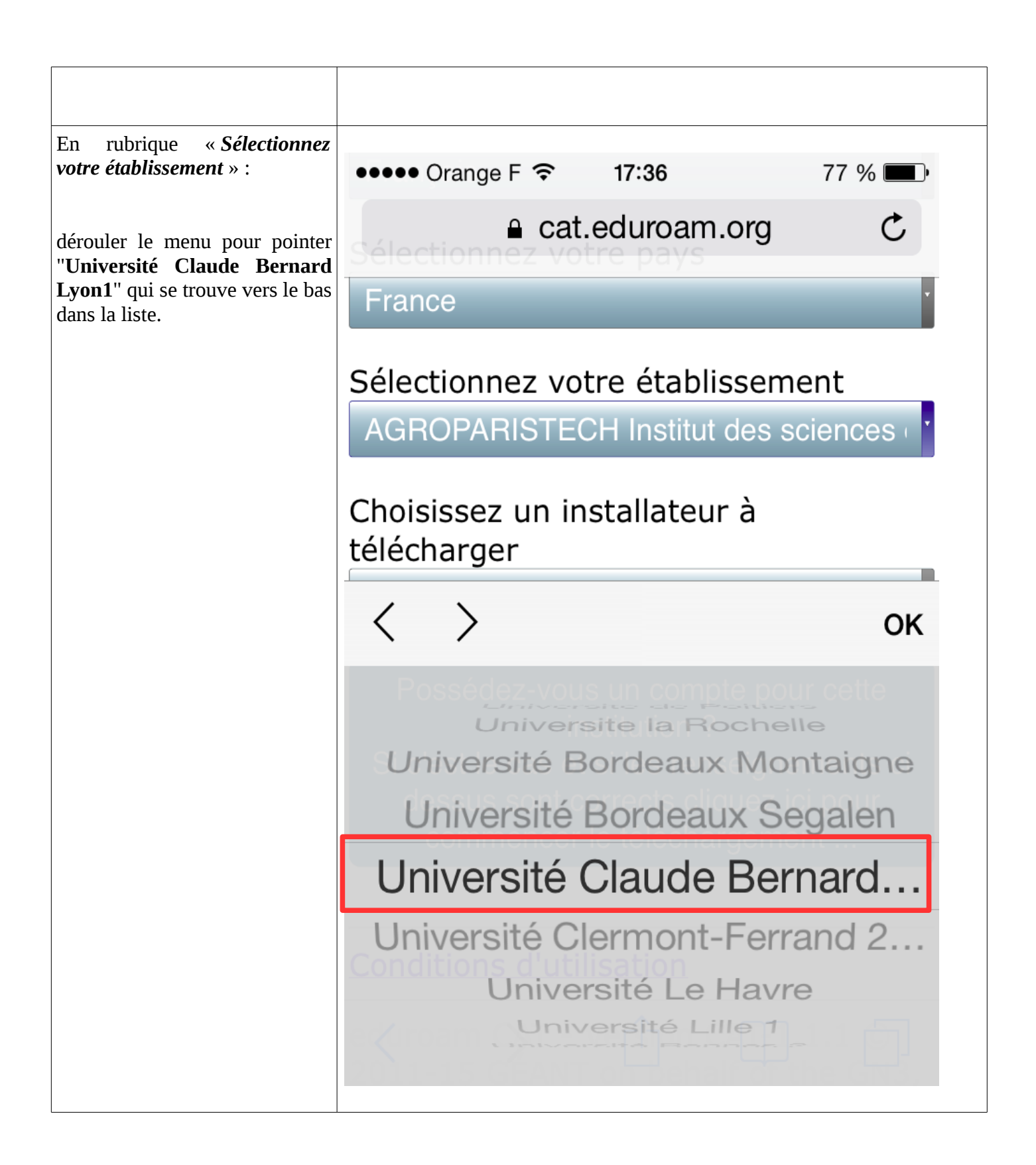

36 /

42

| Cliquez sur le lien " <i>Possédez-vous un compte pour cette institution ?</i> »                                          | Possédez-vous un compte pour cette<br>institution ?<br>Si c'est le cas et si les renseignements ci<br>dessus sont corrects cliquez ici pour<br>commencer le téléchargement                                                                                                    |
|----------------------------------------------------------------------------------------------------|----------------------------------------------------------------------------------------------------|
| Sur cette nouvelle page, cliquez<br>sur <b>le lien de téléchargement</b><br>proposé dans le bas de la page<br>affichée : | <ul> <li>Orange F 15:26</li> <li>GÉANT Association</li> <li>CAT was recently upgraded to version 1.1.1<br/>Please report any issues to the mailing list catures @lists.geant.org</li> <li>Cate of the second second se</li></ul> |
|                                                                                                    | Français         France;         Université Claude Bernard Lyon1; Eduroam                                                                                                    |
|                                                                                                    | Eduroam<br>Si vous rencontrez des problèmes,<br>vous devriez demander de l'aide<br>auprès de votre établissement                                                                                                    |
|                                                                                                    | Email: <u>wifi@univ-lyon1.fr</u><br>Tel: <u>0472447999</u>                                                                                                    |
|                                                                                                    | Télécharger l'installateur pour<br>Apple iOS mobile devices (iOS 7 and<br>above)                                                                                                    |
|                                                                                                    | Recommencer au départ                                                                                                    |

| AnnulerInstaller le profilInstallerImage: State of the state of the s |
|----------------------------------------------------------------------------------------------------|
| <ul> <li>igné par TERENA</li> <li>Vérifié ✓</li> <li>Description Profil de configuration réseau<br/>'Eduroam' de 'Université Claude<br/>Bernard Lyon1' - fourni par eduroam</li> <li>Contenu Réseau Wi-Fi<br/>2 Certificats</li> </ul>                                                                                                    |
| Université Claude Bernard Lyo<br>Signé par TERENA<br>Vérifié ✓<br>Description Profil de configuration réseau<br>'Eduroam' de 'Université Claude<br>Bernard Lyon1' - fourni par eduroam<br>Contenu Réseau Wi-Fi<br>2 Certificats                                                                                                    |
| Vérifié       ✓         Description       Profil de configuration réseau<br>'Eduroam' de 'Université Claude<br>Bernard Lyon1' - fourni par eduroam         Contenu       Réseau Wi-Fi<br>2 Certificats                                                                                                    |
| Contenu Réseau Wi-Fi<br>2 Certificats                                                                                                    |
|                                                                                                    |
| Plus de détails >                                                                                                    |
|                                                                                                    |

|                                                                                                    | ••••• Orange F 😨 15:26                                                                      |
|----------------------------------------------------------------------------------------------------|---------------------------------------------------------------------------------------------|
| Une fois l'application lancée,<br>vérifiez que le certificat installé                              | Annuler Avertissement Installer                                                             |
| « DigiCert» ou « GEANT<br>Vereniging »                                                             |                                                                                             |
| afin de vous assurer que votre                                                                     | L'installation du contificat a DisiOent                                                     |
| sécurisée.                                                                                         | Assured ID Root CA » ajoutera ce                                                            |
| Si c'est le cas cliquez sur le<br>bouton « <b>Installer</b> ».                                     | dernier à la liste des certificats fiables<br>sur votre iPhone.                             |
|                                                                                                    | WI-FI                                                                                       |
|                                                                                                    | Le trafic réseau de votre iPhone est<br>peut-être filtré ou contrôlé par un<br>proxy Wi-Fi. |
|                                                                                                    |                                                                                             |
|                                                                                                    | ••••• Orange F                                                                              |
| Si votre Iphone/Ipad est protégé<br>par un code de verrouillage, la<br>fenêtre suivante apparaît : | Tapez votre code                                                                            |
| Taper votre code :                                                                                 |                                                                                             |
|                                                                                                    | 1 2 3<br>ABC DEF                                                                            |
|                                                                                                    | 4 5 6<br><sub>дні</sub> Лкі Моо                                                             |
|                                                                                                    | 7 8 9<br>PORS TUV WXYZ                                                                      |
|                                                                                                    | 0                                                                                           |

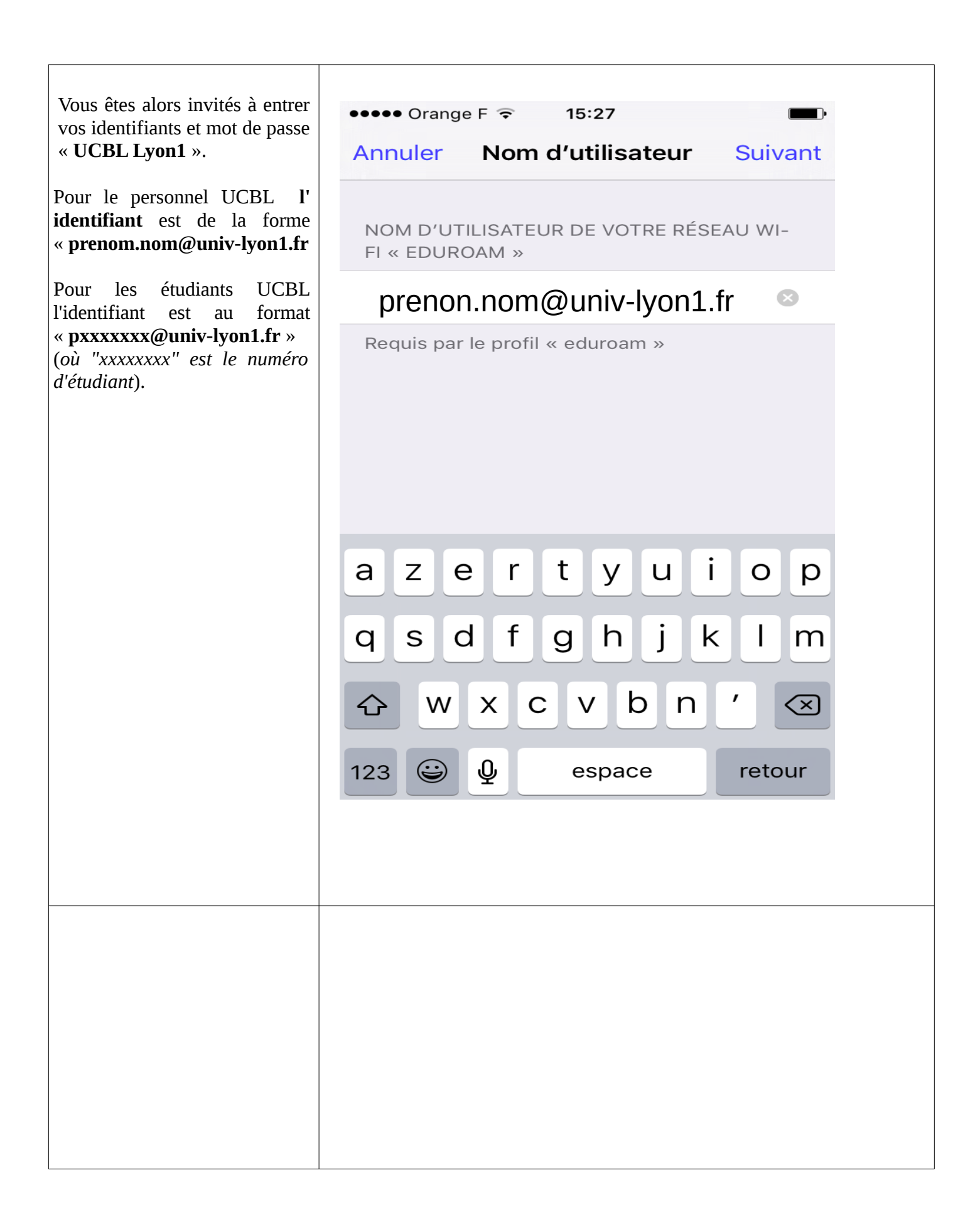

| Duis vontrou votro do passo i |                                                                  |
|-------------------------------|------------------------------------------------------------------|
| Puis fenuer voue de passe .   |                                                                  |
|                               | ••••• Orange F 🕤 15:27                                           |
|                               | Annuler Mot de passe Suivant                                     |
|                               | SAISISSEZ VOTRE MOT DE PASSE POUR LE<br>RÉSEAU WI-FI « EDUROAM » |
|                               | Requis par le profil « eduroam »                                 |
|                               | azertvuiop                                                       |
|                               | asdfahik lm                                                      |
|                               |                                                                  |
|                               |                                                                  |
|                               | 123 espace retour                                                |

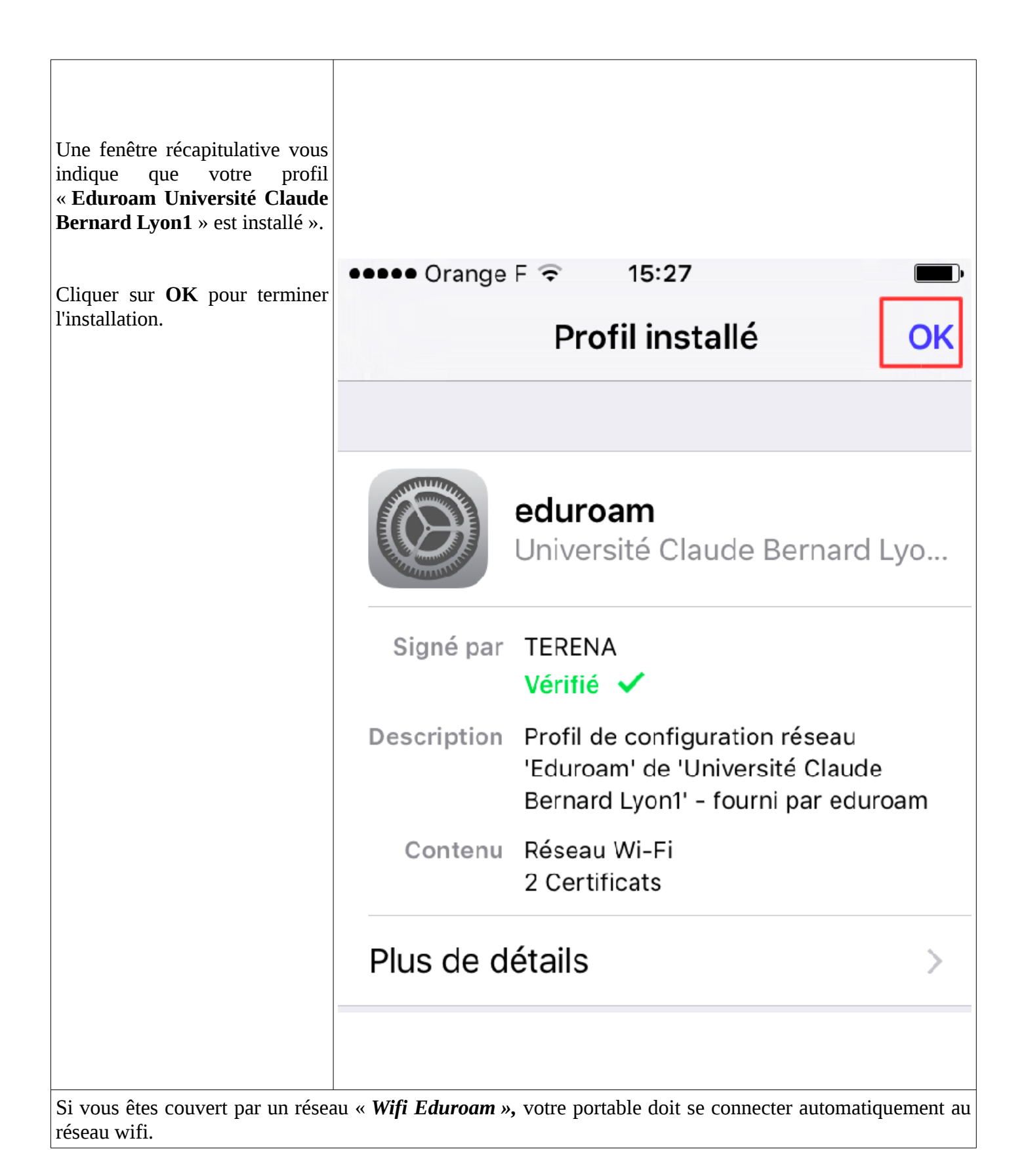